## HOW TO QUERY BUDGET AVAILABILITY IN BANNER FIS Budget Availability Status Form (FGIBAVL)

## General:

The *Budget Availability Status Form* enables you to view a "real time" calculation of budget availability for a selected Fund, Organization, Account and Program combination. The budget calculation takes in to account **completed** but unapproved or unposted documents **as well as** any documents that are **in process**. This is important to note because any Requisitions that have been started but not completed are calculated into the users budget availability. FGIBAVL is used to ensure that there is an adequate balance for transaction processing. Banner uses this calculation to determine NSF (non-sufficient funds) status.

## Check List:

Before you proceed, you should have the following information on hand:

- □ The Chart of Accounts you wish to query (eg: "1" represents the McGill University set of books)
- The fiscal year you wish to query (eg: "01" represents the University year June 1, 2000 to May 31, 2001)
- □ The FUND, ORGN, ACCOUNT and PROGRAM combination you wish to query

## Accessing the "Budget Availability Status Form" (FGIBAVL)

Type the name of the form FGIBAVL in the Direct Access field. (OR)

Use the Menu Selection:

- 1) Access Products Menu
- 2) Select Finance System Menu
- 3) Select General Ledger System Menu
- 4) Select General Accounting Query Forms Menu
- 5) Select General Budget Query Forms Menu6) Select Budget Availability Status Form (FGIBAVL)

| 🗶 8-a    | nner2       | 000 - TRNG                                           |        |      |           |               |                |         | _ 🗆 ×        |
|----------|-------------|------------------------------------------------------|--------|------|-----------|---------------|----------------|---------|--------------|
| Ele      | Epile III ( | Stock Field Record Darcy Help Window                 |        |      | _         | _             |                | <br>    |              |
|          | Я           | <u>?                                    </u>         | - 6.   | E    | D         | 2             |                | 11 🛷    |              |
|          | 87 H        | ICGH TRAINING DATABAS GUAGMNU 4.0                    | (TRNG) |      |           |               |                |         | - <b>D</b> X |
|          |             | General Budget Query Forms Menu                      |        | Di   | rect Acce | ss: FGI       | BAVIL          |         |              |
|          | D B         | usiness Processes Mercu                              | -      | Туре |           | 313.0         | Description    | Name    | •            |
| sad      | E F         | Andurts Menu                                         |        |      | Budget A  | vallability S | itatus Form    | FGIBAVL |              |
|          | 6           | Student System Menu                                  |        |      | Executive | Summary       | Form           | FGIBUSH |              |
| <u> </u> | 6           | Alumni/Development System Menu                       |        | 8    | Organizat | ion Budge     | t Status Form  | FGIBDST |              |
|          | 8           | Finance System Menu                                  |        |      | Organizat | ion Budge     | t Summary Form | FGIBSUM |              |
|          |             | General Ledger System Menu                           |        |      |           |               |                |         |              |
| -        | 6           | Chart of Accounts System Control Menu                |        | -    |           |               |                |         |              |
|          | 6           | Chart of Accounts Account Codes Menu                 |        |      |           |               |                |         |              |
|          | •           | Chart of Accounts Entity Maintenance Menu            |        |      |           |               |                |         |              |
| 101      | •           | General Accounting Transaction Forms Menu            |        | -    |           |               |                |         |              |
|          | 8           | General Accounting Query Forms Menu                  |        |      |           |               |                |         |              |
|          | æ           | General Budget Query Forms Menu                      |        |      |           |               |                |         |              |
|          | •           | General Encumbrance Query Forms Menu                 | _      | -    |           |               |                |         |              |
|          |             | Finance Operations Menu                              |        |      |           |               |                |         |              |
|          |             | Stores Inventory System Menu                         |        |      |           |               |                |         |              |
|          | •           | Purchasing and Procurement System Menu               |        | -    |           |               |                |         |              |
|          | •           | Accounts Payable System Menu                         |        | -    |           |               |                |         |              |
|          |             | Budget and Position Control System Menu              |        |      |           |               |                |         |              |
|          | D           | Fixed Asset System Menu                              |        |      |           |               |                |         |              |
|          |             |                                                      | -      |      |           |               |                |         |              |
| Enter B  | te obje     | ict name; press CQUERY for messages, UST for listing | g.     |      |           |               |                |         |              |
| necord   | 171         |                                                      |        |      |           |               |                |         |              |

The adjacent screen will appear:

**NOTE:** Numbers have been added to the adjacent form to help find and identify the different fields. These numbers correspond to the table below, which not only describes what a user needs to enter in each individual field but also defines or explains the field's purpose.

The **Chart, Fiscal Year, Fund, Orgn, Account,** and **Program** are the Banner *required* fields on this form. All other fields are *optional* and can be queried as you wish.

| <mark>E Ban</mark><br>Ele <u>E</u> | i <mark>nier2000 - TP</mark><br>dit <u>B</u> lock <u>F</u> i | ING<br>ald <u>R</u> eco | and <u>Q</u> uery                            | Help Windo   | w                                      |            |                                      |                                                                   |     |                                |    |                             | _ 🗆 🗙    |
|------------------------------------|--------------------------------------------------------------|-------------------------|----------------------------------------------|--------------|----------------------------------------|------------|--------------------------------------|-------------------------------------------------------------------|-----|--------------------------------|----|-----------------------------|----------|
|                                    |                                                              | -                       | - 6                                          | 3 🖬 🙀        |                                        | - 🗈 🖻      |                                      | Æ                                                                 |     |                                |    |                             | <b>F</b> |
|                                    | Options                                                      |                         | Chert:<br>Fiscal<br>Index<br>Comm<br>Control | Availability | Status<br>1.<br>2.<br>3.<br>4.<br>Fund | Form FGIBA | VL 4.0 Fund Orgn Accc Prog Orgn: get | (TRNG)<br>: 5<br>: 6<br>ount: 7<br>rem: 8<br>10.<br>YTD Act<br>16 | Acc | count: 11.<br>Commitmen<br>17. | Pr | ogram: 1<br>Avail Ba<br>18. | 2.       |
| ecord.                             | 1/1                                                          |                         | List of                                      | Values       |                                        |            |                                      |                                                                   |     |                                |    |                             |          |

| Req'd    | #  | Field       | Action                    | Reaction | Explanation/Description                                      | <b>Related Documentation</b> |
|----------|----|-------------|---------------------------|----------|--------------------------------------------------------------|------------------------------|
|          | 1. | Chart       | Enter 1                   |          | Required field. Chart of accounts                            |                              |
| •        |    |             |                           |          | code "1" represents the McGill                               |                              |
|          |    |             |                           |          | University's set of books.                                   |                              |
| <u>\</u> | 2. | Fiscal Year | Enter or {Search} for the |          | Required field. Represents the                               |                              |
| •        |    |             | fiscal year you wish to   |          | University's fiscal year from June                           |                              |
|          |    |             | query.                    |          | 1 <sup>st</sup> to May 31 <sup>st</sup> . Example: "01" ends |                              |
|          |    |             | -                         |          | May 31, 2001. Defaults to current                            |                              |
|          |    |             |                           |          | fiscal year but can be overridden.                           |                              |

Last edited on May 15, 2001 Last printed 9/4/2001 9:48 AM Page 3 of 6

| Req'd    | #        | Field           | Action                                                                                                    | Reaction                          | Explanation/Description                                                                                                    | <b>Related Documentation</b> |
|----------|----------|-----------------|----------------------------------------------------------------------------------------------------|-----------------------------------|----------------------------------------------------------------------------------------------------|------------------------------|
|          | 3.       | Index           |                                                                                                    |                                   | McGill does not use this field.                                                                                                    |                              |
|          | 4.       | Commit Ind      | Ensure "Both" is selected.                                                                                                    |                                   | Commit Indicator.<br><b>Both</b> – displays both committed<br>and uncommitted records<br><b>Committed</b> – displays committed<br>records only<br><b>Uncommitted</b> – displays<br>uncommitted records only |                              |
| <b>√</b> | 5.       | Fund            | Enter or {Search} for the Fund code you wish to query.                                                                                                    | The code translation will appear. | Fund Code. Source of money and how it must be used.                                                                                                    |                              |
|          | 6.       | Orgn            | Enter or {Search} for the<br>Organization code<br>responsible for the funds<br>you wish to query.                                                                                                    | The code translation will appear. | Organization Code. Departmental<br>entities or budgetary unit<br>responsible for the transaction.                                                                                                    |                              |
|          | 7.       | Account         | Enter or {Search} for the<br>Account code you wish<br>the query to <b>start at</b> .<br><b>Note:</b> If you would like<br>to see a list of all active<br>expense and labour<br>accounts enter the code<br>600001. | The code translation will appear. | Account Code. Describes the<br>nature of expenditures, revenues,<br>assets, liabilities and fund<br>balances.                                                                                               |                              |
| <b>√</b> | 8.       | Program         | Enter or {Search} for the<br>Program code you wish<br>to query.                                                                                                    | The code translation will appear. | Program Code. Functional reporting classification for tracking the use of funds.                                                                                                    |                              |
| Control  | Keys     |                 |                                                                                                    |                                   |                                                                                                    |                              |
|          | 9.       | Fund            | For display purposes only.                                                                                                    |                                   | Control Key Fund Code. If<br>applicable, displays the fund code<br>(if different from field #5) used for<br>budget availability checking.                                                                   |                              |
|          | 10.      | Orgn            | For display purposes only.                                                                                                    |                                   | Control Key Organization Code. If<br>applicable, displays the Org code<br>(if different from field #6) used for<br>budget availability checking.                                                            |                              |
| Creat    | ted on 2 | /4/2000 4·09 PM |                                                                                                    |                                   |                                                                                                    | Last edited on May 15, 2001  |

| Req'd  | #   | Field        | Action               | Reaction              | Explanation/Description                     | <b>Related Documentation</b> |
|--------|-----|--------------|----------------------|-----------------------|---------------------------------------------|------------------------------|
|        | 11. | Account      | For display purposes |                       | Control Key Account Code If                 |                              |
|        |     |              | only.                |                       | applicable, displays the Account            |                              |
|        |     |              | -                    |                       | code (if different from field #7) used      |                              |
|        |     |              |                      |                       | for budget availability checking.           |                              |
|        | 12. | Program      | For display purposes |                       | Control Key Program Code If                 |                              |
|        |     | -            | only.                |                       | applicable, displays the Program            |                              |
|        |     |              | -                    |                       | code (if different from field #8) used      |                              |
|        |     |              |                      |                       | for budget availability checking.           |                              |
|        |     |              | Proceed to the {Next | Banner produces the   |                                             |                              |
| •      |     |              | Block}               | records matching the  |                                             |                              |
|        |     |              |                      | query criteria.       |                                             |                              |
|        |     |              |                      |                       |                                             |                              |
| Result |     |              |                      |                       |                                             |                              |
|        |     |              |                      |                       |                                             |                              |
|        | 13. | Acct         |                      | Displays all Account  | Account Code. Describes the                 |                              |
|        |     |              |                      | codes containing      | nature of expenditures, revenues,           |                              |
|        |     |              |                      | completed documents   | assets, liabilities and fund                |                              |
|        |     |              |                      | (not necessary        | balances.                                   |                              |
|        |     |              |                      | approved and posted). |                                             |                              |
|        | 14. | Title        |                      |                       | The account description.                    |                              |
|        | 15  | Adi Budaet   |                      |                       | Adjusted budget Total budget for            |                              |
|        | 10. | Aug Buuget   |                      |                       | the year It combines the <b>adopted</b>     |                              |
|        |     |              |                      |                       | <b>budget</b> (original allocation given at |                              |
|        |     |              |                      |                       | the beginning of the year) and any          |                              |
|        |     |              |                      |                       | budget adjustments (adjustments             |                              |
|        |     |              |                      |                       | made to adopted budget                      |                              |
|        |     |              |                      |                       | throughout the year supplementary           |                              |
|        |     |              |                      |                       | amounts)                                    |                              |
|        | 16. | YTD Activity |                      |                       | Year-to-date activity. Represents           |                              |
|        |     |              |                      |                       | actual revenue and expenditures             |                              |
|        |     |              |                      |                       | posted.                                     |                              |
|        | 17. | Commitments  |                      |                       | Commitments equal to the total              |                              |
|        |     |              |                      |                       | budget set aside for future                 |                              |
|        |     |              |                      |                       | obligations <b>Commitments</b> are          |                              |
|        |     |              |                      |                       | made up of <b>Reservations</b>              |                              |
|        |     |              |                      |                       | (generated by requisitions) and             |                              |
|        |     |              |                      |                       | Encumbrances (generated by                  |                              |

| Req'd | #   | Field     | Action | Reaction | Explanation/Description        | <b>Related Documentation</b> |
|-------|-----|-----------|--------|----------|--------------------------------|------------------------------|
|       |     |           |        |          | purchase orders).              |                              |
|       | 18. | Avail Bal |        |          | The Available Balance is the   |                              |
|       |     |           |        |          | Adjusted Budget, plus or minus |                              |
|       |     |           |        |          | Actuals and plus or minus      |                              |
|       |     |           |        |          | Commitments.                   |                              |
|       | 19. | Total     |        |          | Totals of columns; Adj Budget, |                              |
|       |     |           |        |          | YTD Activity, Commitments and  |                              |
|       |     |           |        |          | Avail Bal.                     |                              |